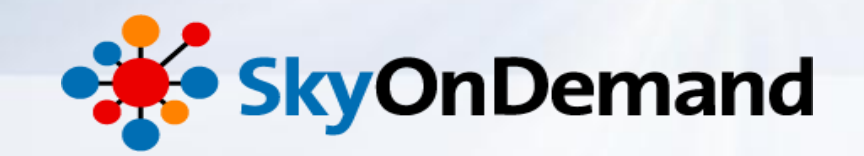

# オンラインセミナー ~第1回:準備編~ SkyOnDemandを使ってみよう!

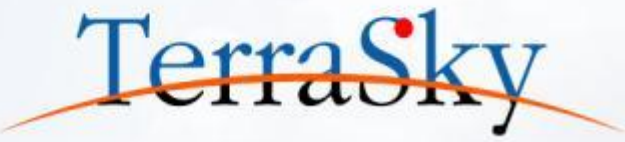

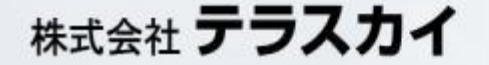

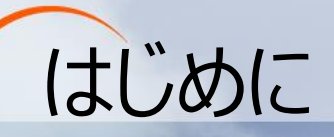

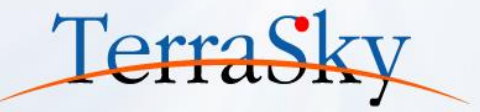

## セミナーのアジェンダ

- SkyOnDemandとは
- SkyOnDemandの特徴
- SkyOnDemandにログインしてみよう!

## 本日のゴール

- SkyOnDemandの概要理解
- SkyOnDemandのログイン~開発までの連携開発の ステップの理解

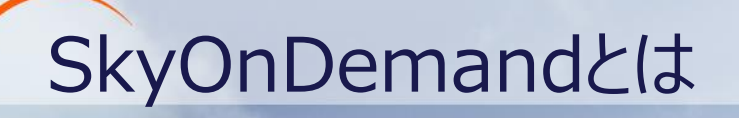

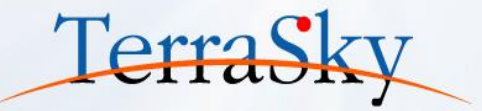

## SaaS型のデータ連携サービスです。

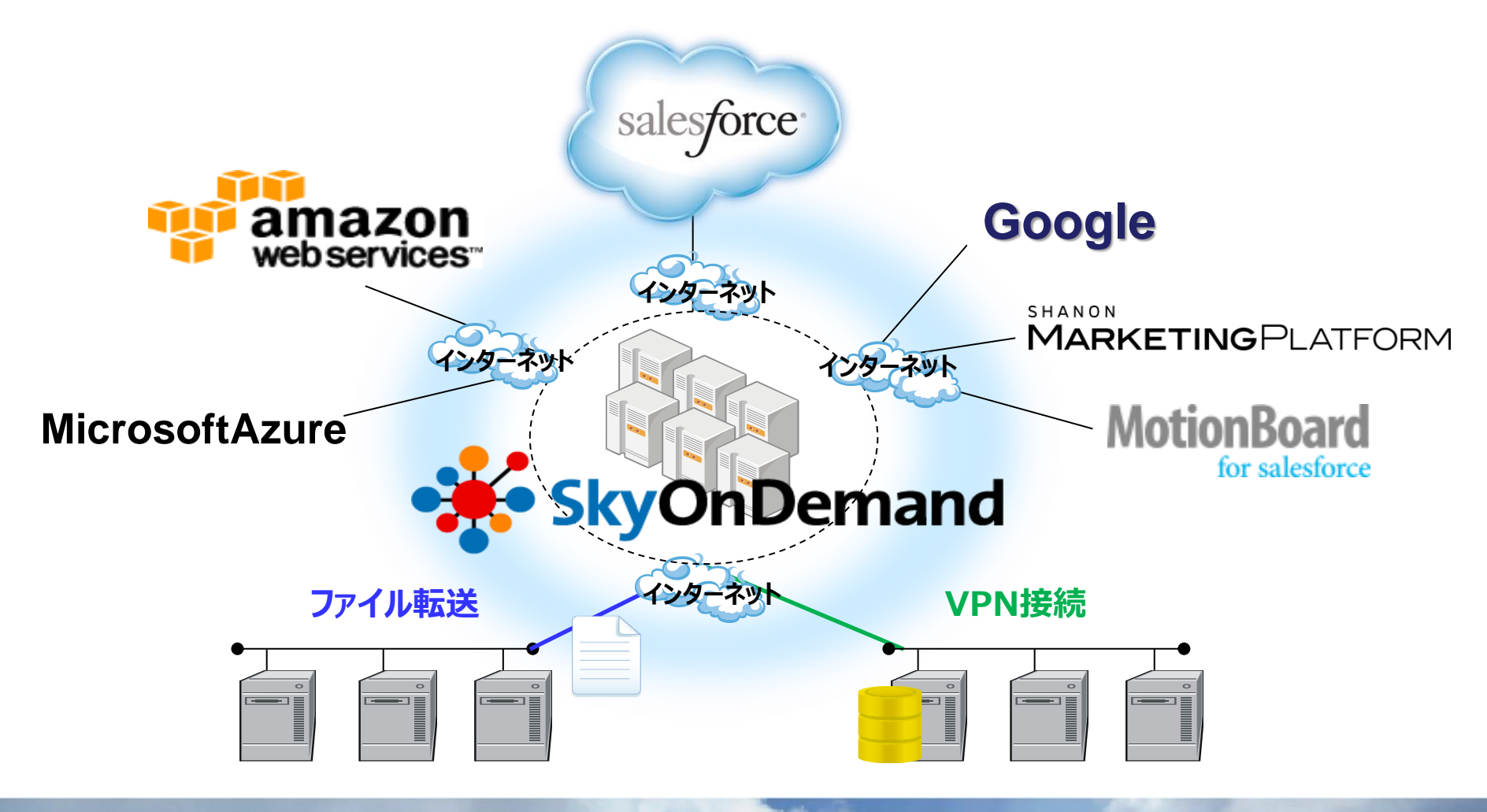

# SkyOnDemandの特徴

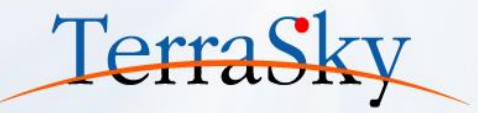

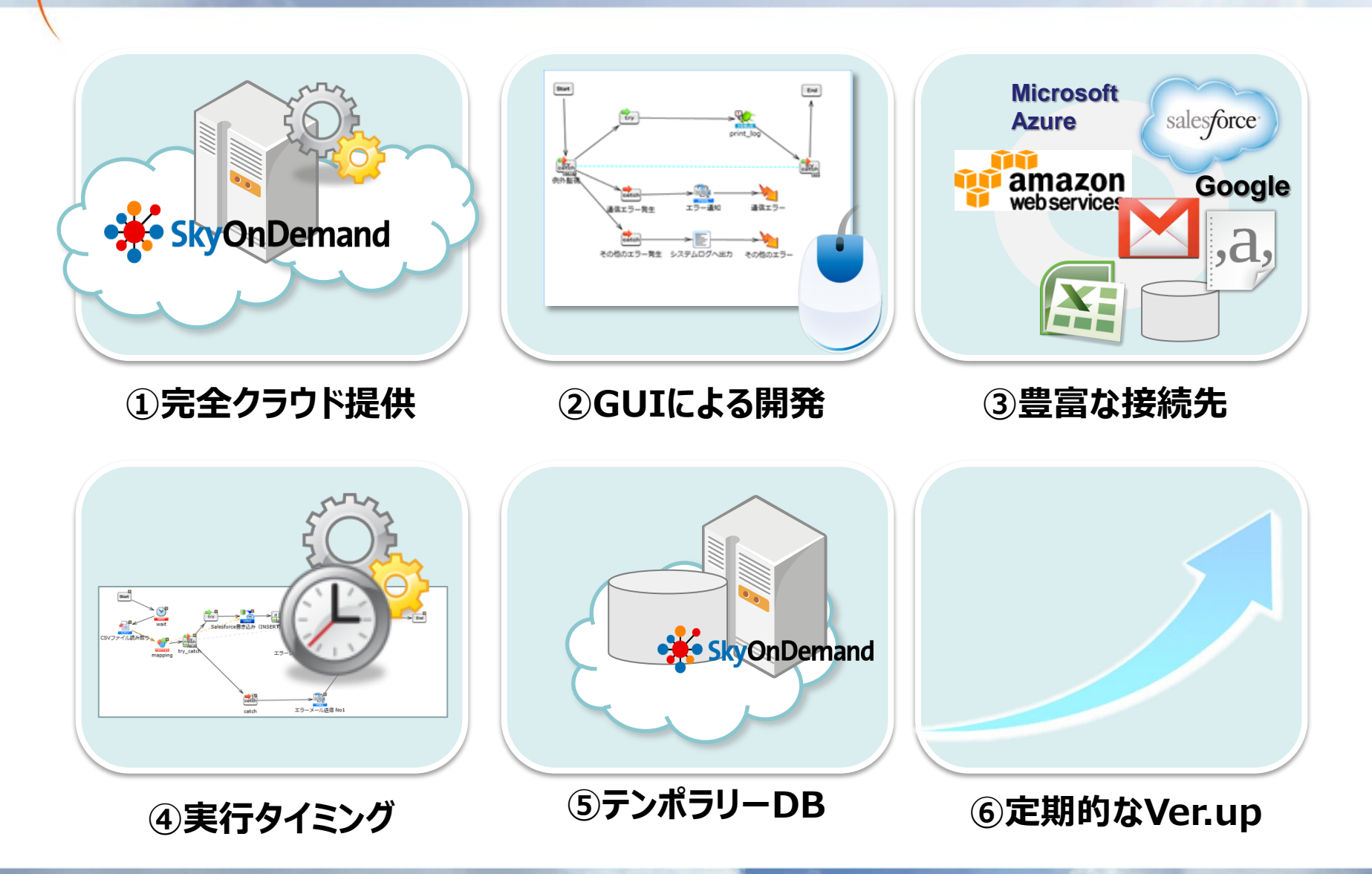

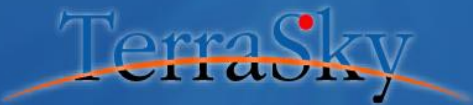

4

## SkyOnDemandの構成

## SkyOnDemandの構成

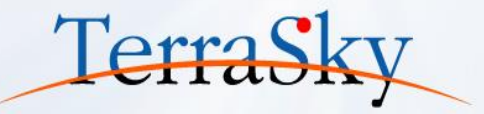

## SkyOnDemandは以下の3つの仕組みから構成されています。

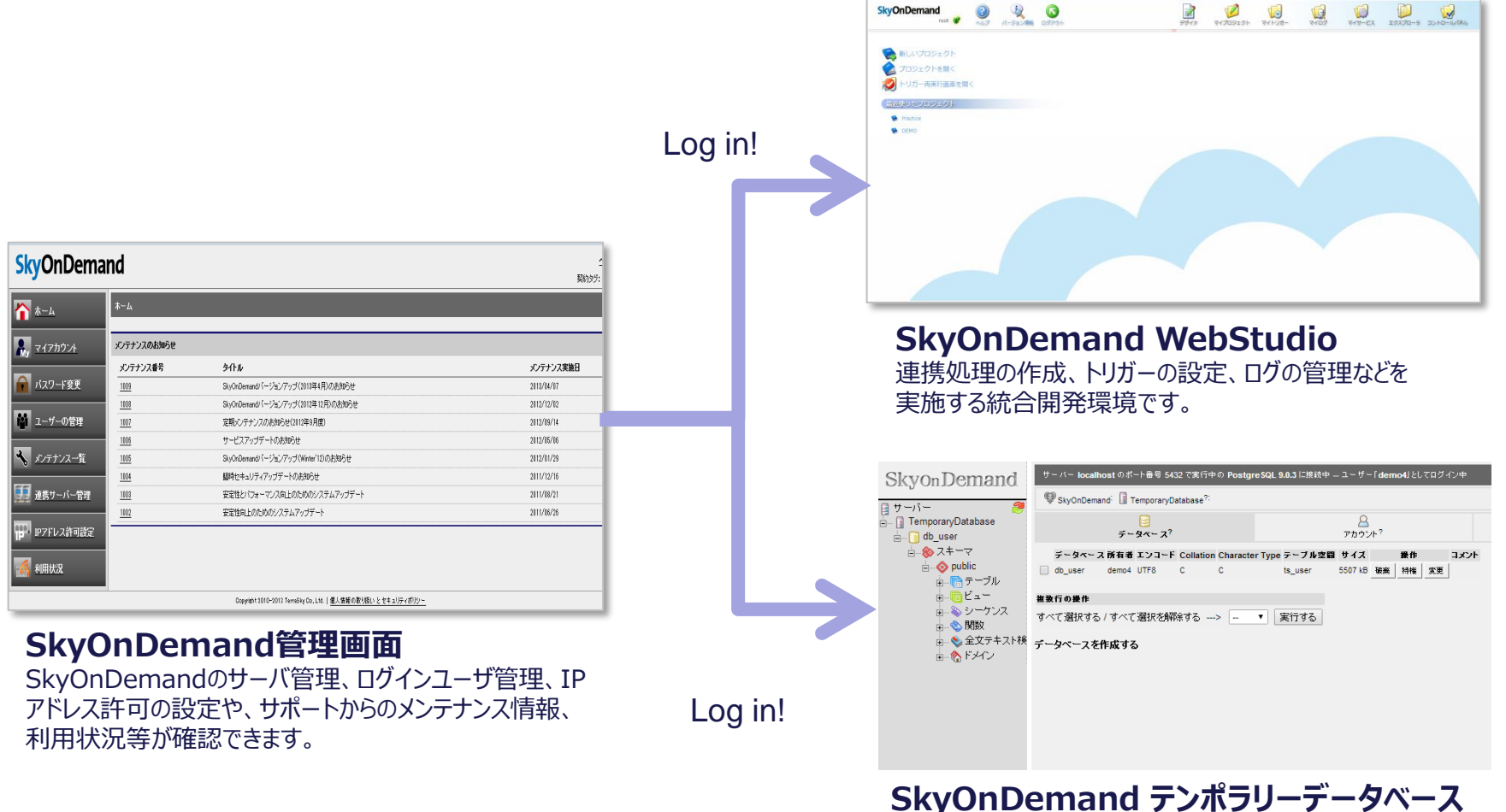

テンポラリーデータベースの設定(テーブルの作成、カラムの定義) を行います。

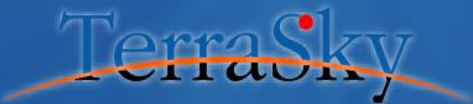

6

## SkyOnDemandの用語説明

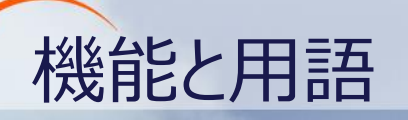

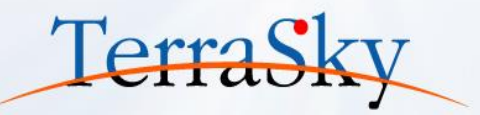

#### SkyOnDemandで利用する代表的な用語は以下の通りです。

| 用語           | 意味                                                                                                    |  |  |  |  |
|--------------|----------------------------------------------------------------------------------------------------|--|--|--|--|
| デザイナ         | スクリプトをデザインするツールです。                                                                                                    |  |  |  |  |
| プロジェクト       | 関連するスクリプトをまとめたものです。SkyOnDemandでは、プロジェクト単位で読み込み・保存<br>を行います。                                                                            |  |  |  |  |
| スクリプト        | SkyOnDemand Server上で公開・実行されるサービスを構成する一連の処理の流れを記述したものです。プログラミング言語で言い換えると、ソースコードに当たります。スクリプトはデザイナで設定・開発します。                              |  |  |  |  |
| サービス         | スクリプトがサーバに登録され、他のプロジェクトのスクリプトやトリガーなどの実行ツールから呼び出せる状態になったものを表します。プログラミング言語で言い換えると、コンパイルされたプログラムにあたります。                                   |  |  |  |  |
| トリガー         | トリガーとは、サービスを起動するための機能です。                                                                                                    |  |  |  |  |
| オペレーション      | データの読み取りや変換、書き込みなどの個々の処理を行う単位です。オペレーションはデザイナ上<br>で1つのアイコン(コンポーネントアイコン)として表示されます。                                                       |  |  |  |  |
| コンポーネント      | コンポーネントはオペレーションの集合体です。                                                                                                    |  |  |  |  |
| アダプタ         | 主にデータベースなどの外部システムからデータを読み取り、書き込みを行うコンポーネントです。                                                                                          |  |  |  |  |
| コンバータ        | データを加工するための部品です。                                                                                                    |  |  |  |  |
| スクリプトコンポーネント | フロー制御やメモなど、スクリプト作成に必要な機能をまとめたコンポーネントです。                                                                                                |  |  |  |  |
| 70-          | スクリプトには、処理の流れを表す「プロセスフロー」とデータの流れを表す「データフロー」があります。<br>・プロセスフロー : 処理の流れを表します。スクリプトは、プロセスフローで結ばれた順番に処理され<br>ます。<br>・データフロー : データの流れを表します。 |  |  |  |  |

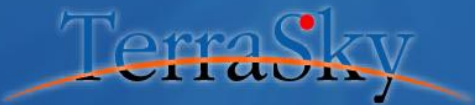

8

# SkyOnDemandにログインしてみよう

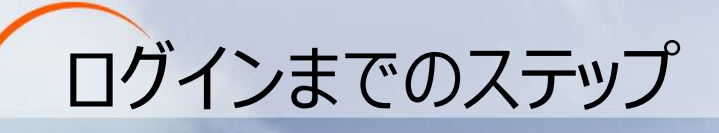

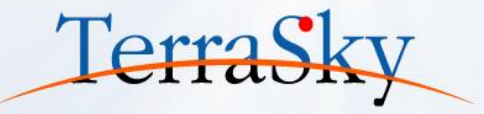

メールにてログインID/PWの受領

SkyOnDemand管理画面のログインID/PW
 WebStudioのログインID/PW
 テンポラリデータベースのID/PW

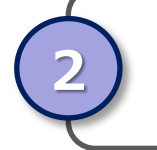

SkyOnDemandの管理画面にログイン https://www.skyondemand.net/

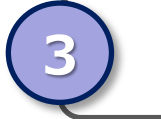

4

SkyOnDemandのWebStudioにログイン

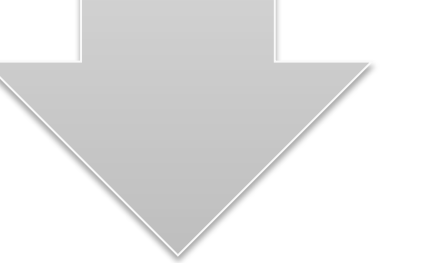

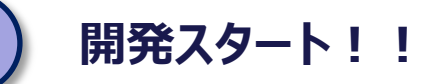

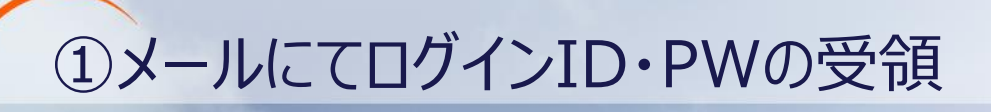

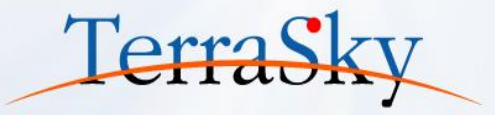

#### お申込み頂くと、登録いただいた担当者様のメールアドレス宛てに、SkyOnDemandのID/PWが送信されます。

# SkyOnDemand管理画面へのログインID・PW Web StudioへのログインID・PW テンポラリデータベースへのログインID・PW

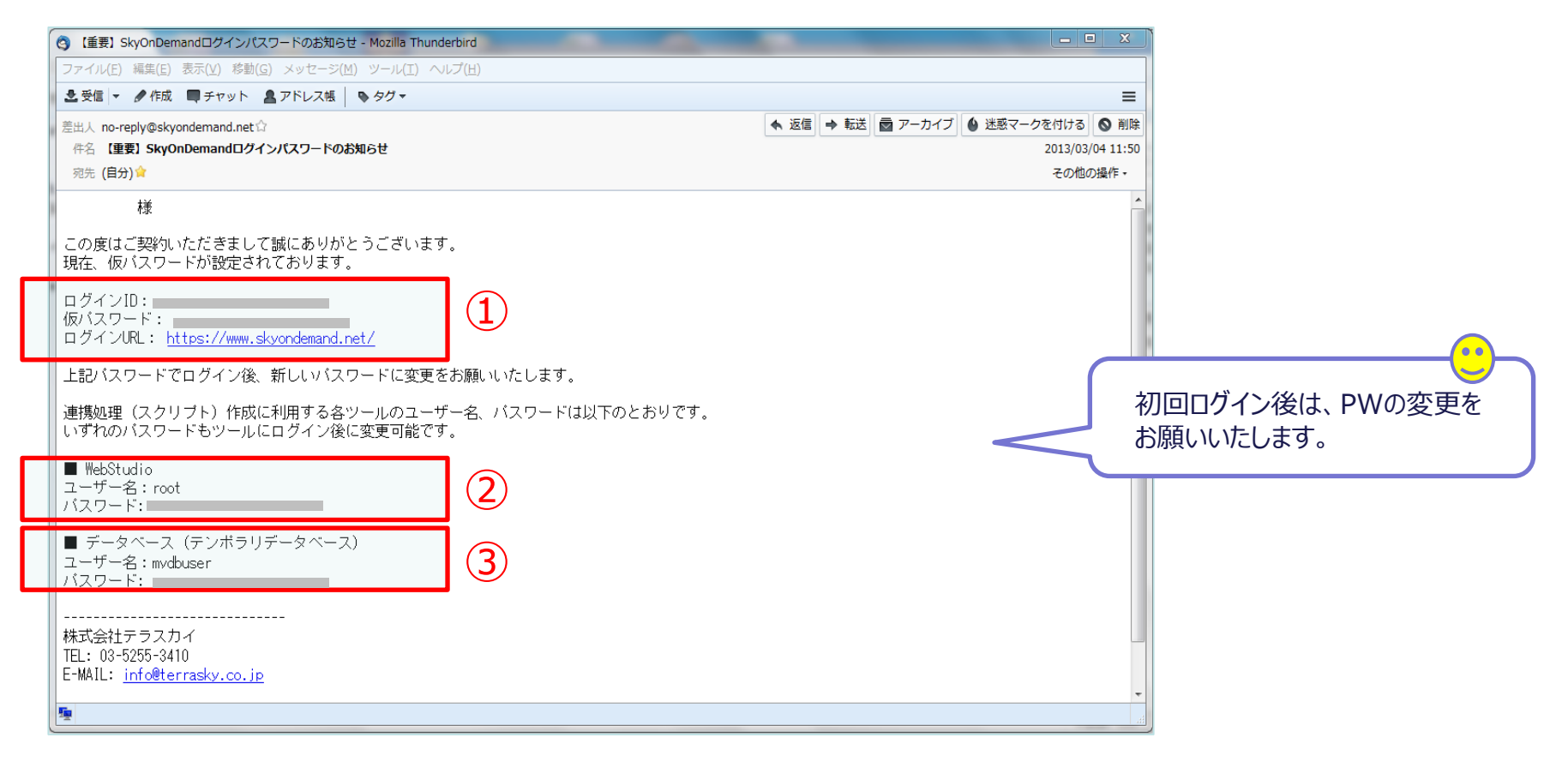

# ②SkyOnDemandの管理画面へログイン(1/2)

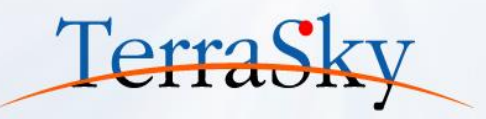

### <u>http://www.skyondemand.net</u>より、SkyOnDemandの管理画面にログインします。

| • SkyOnDemand                                                                                           |  |  |  |  |
|----------------------------------------------------------------------------------------------------|--|--|--|--|
| ・ビserLogin         ユーザー名(ログインDD)とパスワードを入力して「ログインJボタンを押してくだきい。         ユーザー名         パスワード         パスワード |  |  |  |  |

## ②SkyOnDemandの管理画面へログイン(2/2)

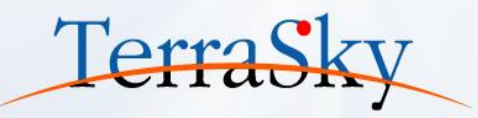

#### ▼管理画面ログイン後の画面

| SkyOnDemand          |                                                                |                                      |            |  |  |  |  |
|----------------------|----------------------------------------------------------------|--------------------------------------|------------|--|--|--|--|
| <b>☆</b> <u>*-</u> 4 | ホーム                                                            |                                      |            |  |  |  |  |
| <b>ネ</b> 、マイアカウント    | メンテナンスのお知らせ                                                    |                                      |            |  |  |  |  |
|                      | メンテナンス番号                                                       | sthu                                 | メンテナンス実施日  |  |  |  |  |
| 🔒 <u>パスワード変更</u>     | 1009                                                           | SkyOnDemandバージョンアップ(2013年4月)のお知らせ    | 2013/04/07 |  |  |  |  |
| _                    | 1008                                                           | SkyOnDemandバージョンアップ(2012年12月)のお知らせ   | 2012/12/02 |  |  |  |  |
| 🍟 ユーザーの管理            | 1007                                                           | 定期メンテナンスのお知らせ(2012年9月度)              | 2012/09/14 |  |  |  |  |
|                      | <u>1006</u>                                                    | サービスアップデートのお知らせ                      | 2012/05/06 |  |  |  |  |
| 🔧 メンテナンス一覧           | 1005                                                           | SkyOnDemandバージョンアップ (Winter'12)のお知らせ | 2012/01/29 |  |  |  |  |
|                      | <u>1004</u>                                                    | 臨時セキュリティアップデートのお知らせ                  | 2011/12/16 |  |  |  |  |
| 🗾 連携サーバー管理           | <u>1003</u>                                                    | 安定性とバフォーマンス向上のためのシステムアップデート          | 2011/08/21 |  |  |  |  |
|                      | <u>1002</u>                                                    | 安定性向上のためのシステムアップデート                  | 2011/06/26 |  |  |  |  |
| IPアドレス許可設定           |                                                                |                                      |            |  |  |  |  |
| 🚮 利用状況               |                                                                |                                      |            |  |  |  |  |
|                      | Copyright 2010-2013 TerrsSky Co. Ltd.  個人 情報の取り扱い と セキュリティポリシー |                                      |            |  |  |  |  |

- ■ホーム・・・メンテナンス情報を確認することができます。
- ■マイアカウント・・・ログインユーザの情報を確認および編集することができます。
- ■パスワード変更・・・ユーザのパスワードを編王することができます。
- ■ユーザの管理・・・ユーザの情報を確認および変更することができます。
- ■メンテナンス一覧・・・サービスのメンテナンス予定を確認することができます。
- ■連携サーバ管理・・・連携サーバの管理を行うことができます。
- ■IPアドレス許可設定・・・接続許可するIPアドレスの設定を行います。
- ■利用状況・・・連携サーバの利用状況を確認することができます。

# ③SkyOnDemandのWebStudioへログイン(1/3) TerraSky

| SkyOnDema                     | and                        |                                                                                              |                       |                    | _<br>契約5岁:          |                                                           |                                                                                                    |                                                                                                    |          |        |
|-------------------------------|----------------------------|----------------------------------------------------------------------------------------------|-----------------------|--------------------|---------------------|-----------------------------------------------------------|----------------------------------------------------------------------------------------------------|----------------------------------------------------------------------------------------------------|----------|--------|
| ☆ <u>ホーム</u>                  | *-4                        |                                                                                              |                       |                    |                     |                                                           |                                                                                                    |                                                                                                    |          |        |
| 。<br>My マイアカウント               | メンテナンスのお知らせ<br>メンテナンス番号    | <del>ቅ</del> ብት ሥ                                                                            |                       | \$JTT              | ノス実施日               |                                                           |                                                                                                    |                                                                                                    |          |        |
| ☆ バスワード変更                     | 1009<br>1008               | SkyOnDemandバージョンアップ(2013年4月)の赤知らせ<br>SkyOnDemandバージョンアップ(2012年12月)の赤知らせ                      | <b>SkyOnDema</b>      | Ind                |                     |                                                           |                                                                                                    | 322474                                                                                                    | <u>^</u> |        |
| 2ーザーの管理                       | <u>1007</u><br><u>1006</u> | 定期メンテナンスのお知らせ(2012年9月度)<br>サービスアップデートのお知らせ                                                   | 1<br>1<br>1<br>1      | サーバー一覧             |                     |                                                           |                                                                                                    | U 107                                                                                                    |          |        |
| ▲ メンテナンス一覧<br>「」<br>連携サーバー管理  | 1005<br>1004<br>1003       | SkyOnDemandパーションアップ (Winter 12)のお知らせ<br>臨時セキュリティアップデートのお知らせ<br>安定性と) (フォーマンス向上のためのシステムアップデート | Ry マイアカウント            |                    |                     | 新規                                                        |                                                                                                    |                                                                                                    |          |        |
| <ul> <li>P7ドレス許可設定</li> </ul> |                            | 安定性向上のためのシステムアップデート                                                                          | → パスワード変更             | 7クション<br><u>編集</u> | サーバー名称<br><u>運用</u> | <b>種別</b><br>運用                                           | <b>有効期限 ディスク切</b><br>なし 1.0%                                                                                                    | 用状況 处理状況<br>利用可能                                                                                                    |          |        |
| <b>孫</b> 利用状況                 |                            |                                                                                              | ▲ エーザーの管理   ▲ エーザーの管理 |                    |                     | -                                                         |                                                                                                    |                                                                                                    |          |        |
|                               | -                          | Dopyright 2010-2013 TerrsSky Do., Ltd.   <u>個人情報の取り</u>                                      | 重携サーバー管理              |                    |                     |                                                           |                                                                                                    |                                                                                                    |          |        |
| ①連携り                          | ナーバー管理                     | 星をクリック                                                                                       | 197ドレス許可設定            |                    |                     | <b>SkyOnDem</b>                                           | and                                                                                                    |                                                                                                    |          |        |
|                               |                            |                                                                                              | 🕌 利用状況                |                    |                     | <u>*-4</u>                                                | サーバー情報<br>運用                                                                                                    |                                                                                                    |          |        |
|                               |                            |                                                                                              |                       |                    | Oopyright 2         | <ul> <li>         ・・・・・・・・・・・・・・・・・・・・・・・・・・・・・</li></ul> | サーバー情報の詳細                                                                                                    | WebStudioログイン デ                                                                                                    | - ベース設定  | 管理・一覧へ |
|                               |                            | ②表示された<br>「サーバー名称                                                                            | 「サーバー一」<br>「」をクリック    | 覧」から利              | 別用する                | ユーザーの管理           ・・・・・・・・・・・・・・・・・・・・・・・・・・・・・・・・・・・・    | シーパー派祖           住           サーパー名           IPアトレ           右効期           ディスク使用状           メンテナンス実施時、           を埋状、           利用言 | 料 運用<br>株 運用<br>ス 54240137.164<br>駅 れし<br>2 457/28701(MB)1.0%<br>料 300<br>記 利用可能<br>器 日本語                                                   |          |        |
|                               |                            |                                                                                              |                       |                    |                     | 🚮 利用状況                                                    | タイムゾー<br>システム情報<br>作成<br>最終更新                                                                                                    | <ul> <li>&gt; (UTC+09:00) 日本標準時</li> <li>              ffarraSky, 2011/05/06 15:49             ffarraSky, 2013/04/07 03:04      </li> </ul> |          |        |

③表示された「サーバー情報」の詳細画面の「WebStudioログイン」ボタン をクリックして下さい。

# ③SkyOnDemandのWebStudioへログイン(2/3) TerraSky

#### 「WebStudioログイン」ボタンをクリックすると、WebStudioのログイン画面が表示されます。

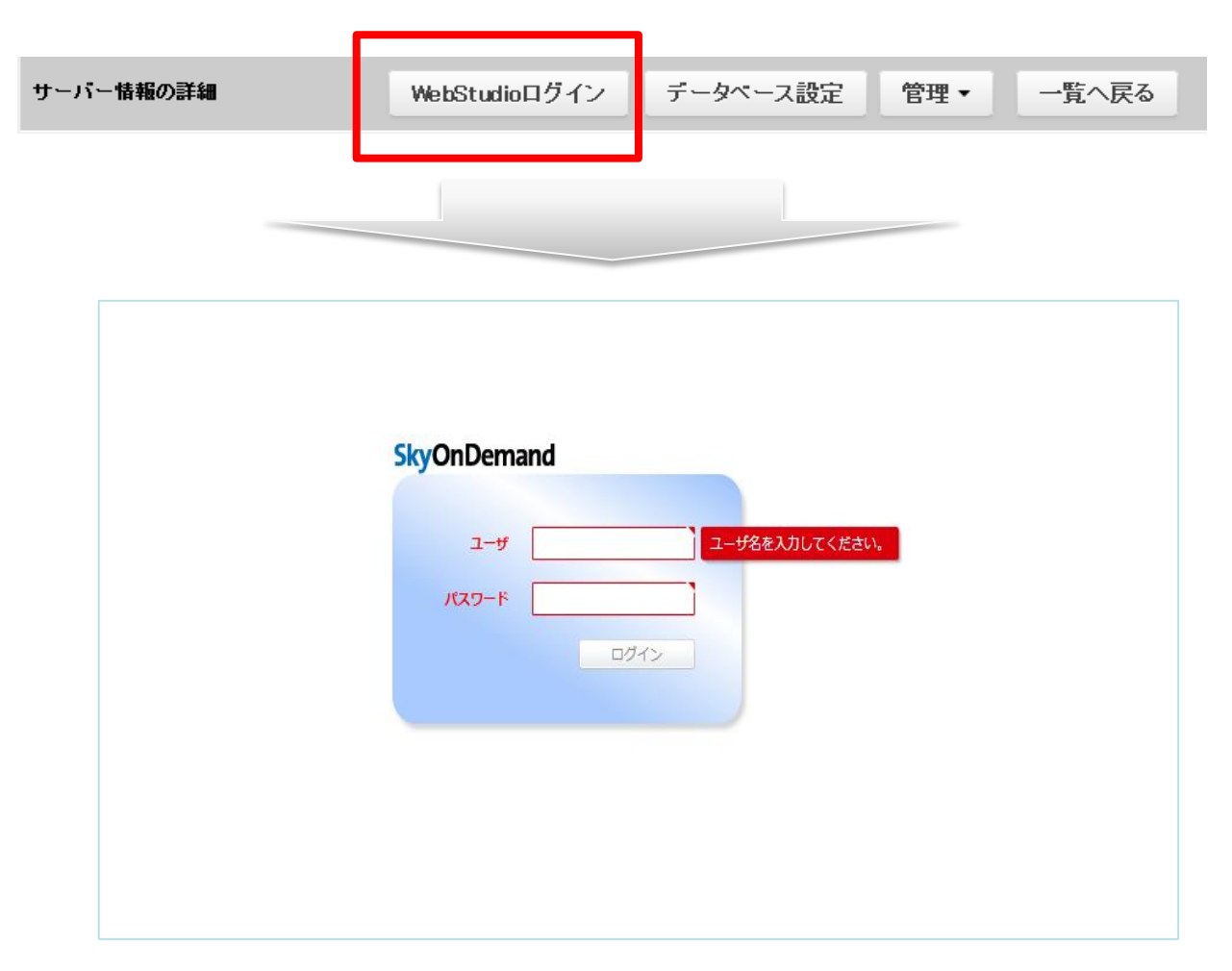

③SkyOnDemandのWebStudioへログイン(2/3) TerraSky

#### ▼WebStudioログイン後の画面

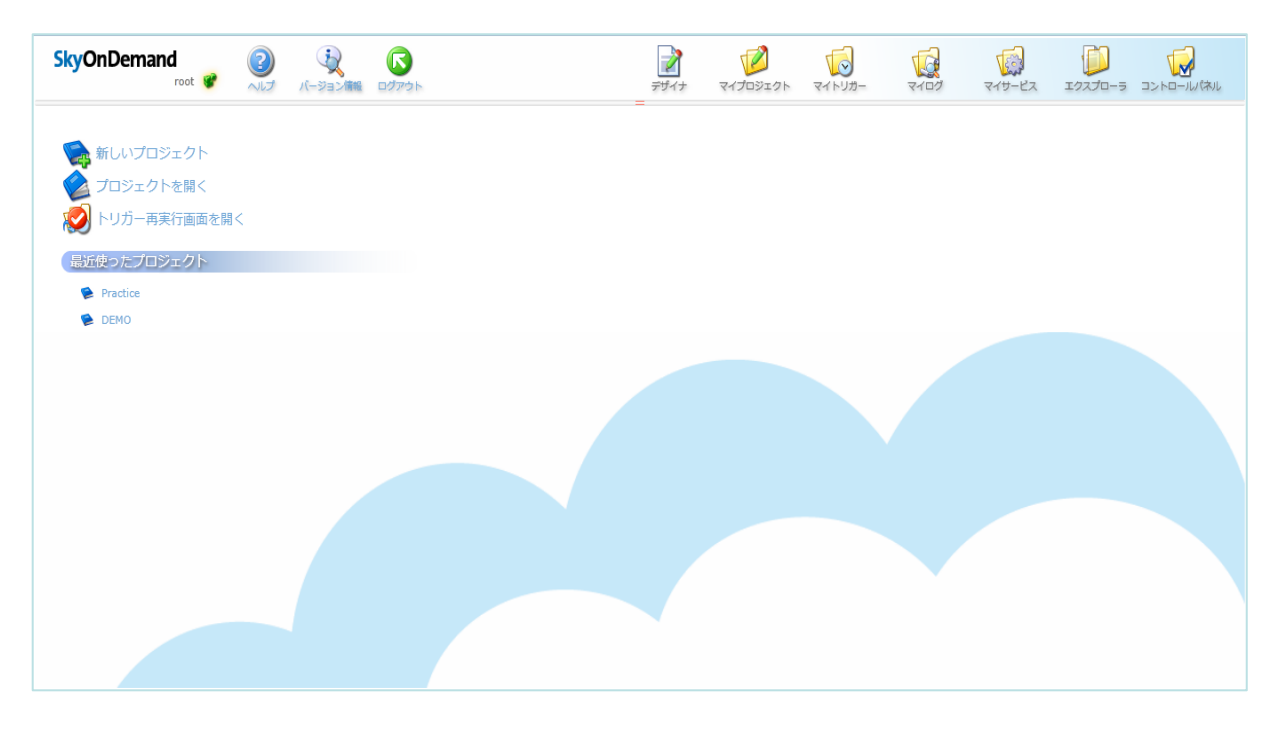

デザイナ・・・スクリプトを作成するツールです。
 コントロールパネル・・・WebStudioを管理する設定ツール
 マイトリガー・・・運用設定ツール
 マイログ・・・ログを参照するツール
 エクスプローラ・・・ファイル参照
 マイプロジェクト・・・プロジェクト参照

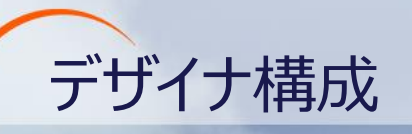

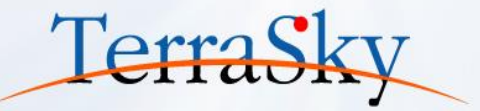

#### スクリプトを作成するデザイナは以下の構成となっております。

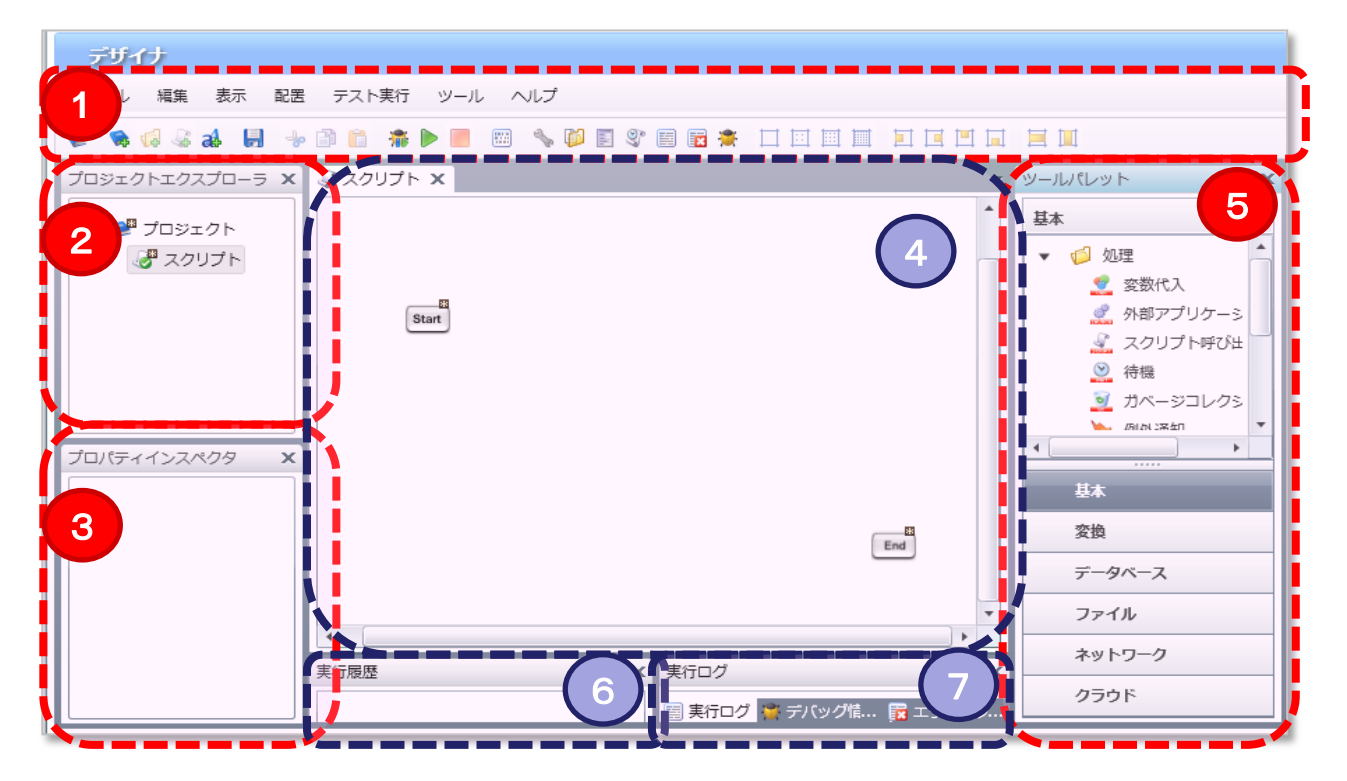

メニュー・・・デザイナの基本操作を行うための各種メニューおよびメニューに対応したツールバーが設定されます。
 プロジェクトエクスプローラー・・・プロジェクトやスクリプト、フォルダ等の作成、スクリプトの実行を行います。
 プロパティインスペクタ・・・スクリプトキャンバス上に作成される各種コンポーネントアイコンの設定を行います。
 スクリプトキャンパス・・・各種コンポーネントアイコンをスクリプトキャンパスに配置し、アイコン同志のドラッグ&ドロップでフロー作成を行います。
 ツールパレット・・・スクリプトキャンバスでのフロー作成に必要な各種コンポーネントアイコンが登録されています。
 実行履歴・・・デバックモードでスクリプト実行をした際に、スクリプト全体の処理時間とアイコンごとの処理時間、処理割合をパーセンテージで表示します。

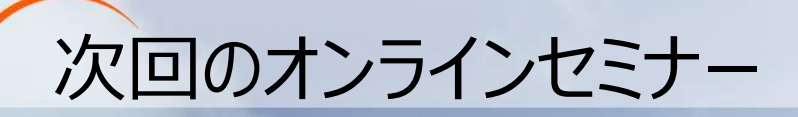

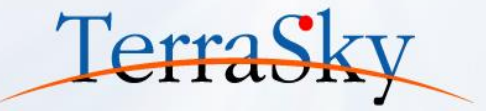

~第2回:基本編~

## 6月19日(木) 17:10~17:30

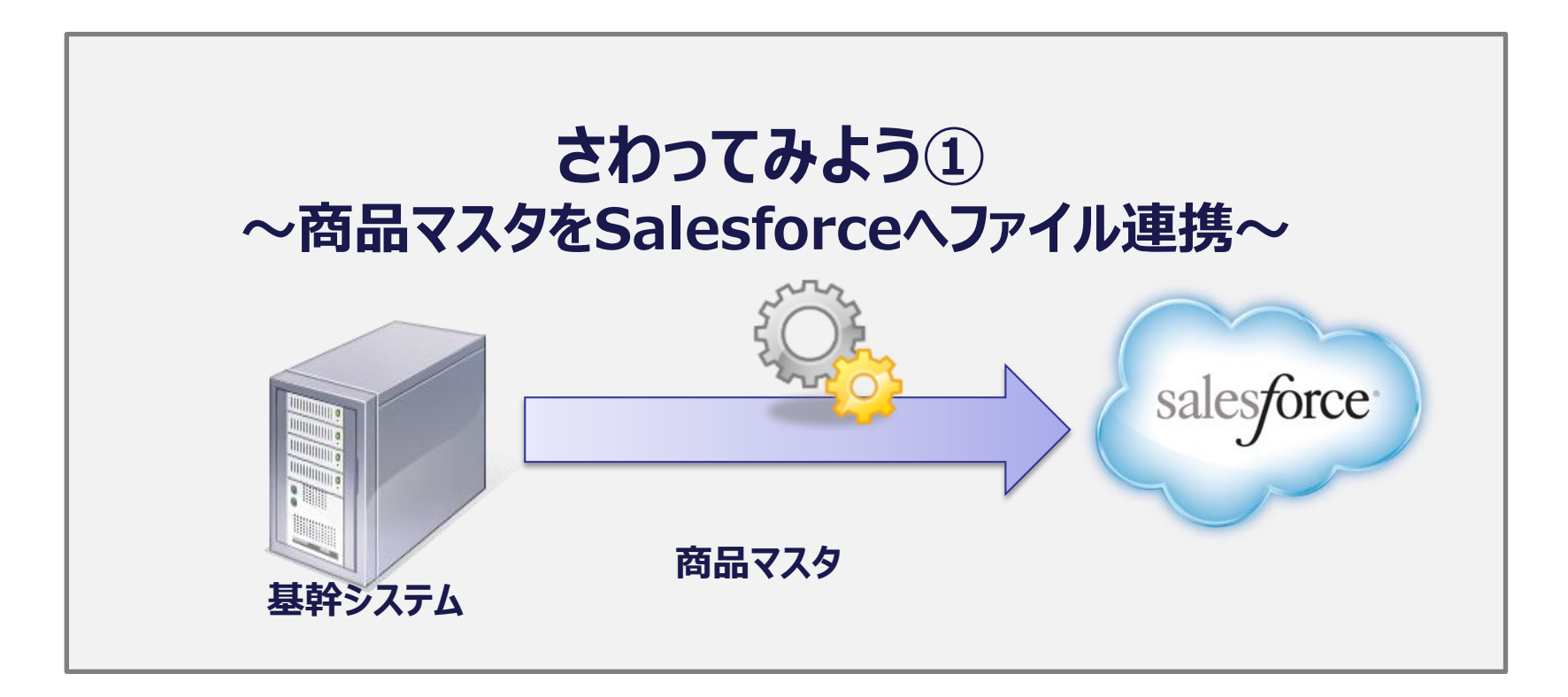

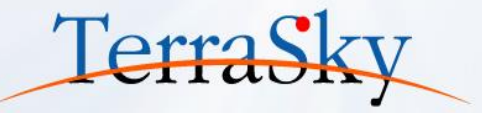

# アンケートにご協力ください。

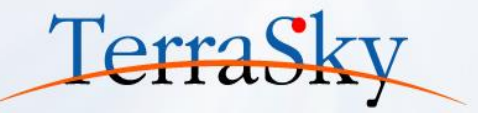

#### アンケートにお応え頂いた方に

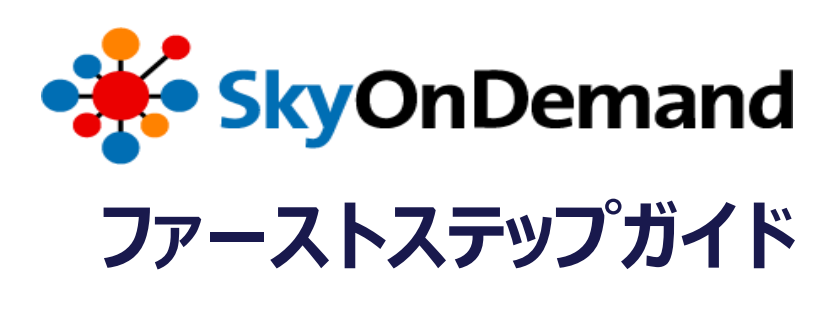

を差し上げます!!

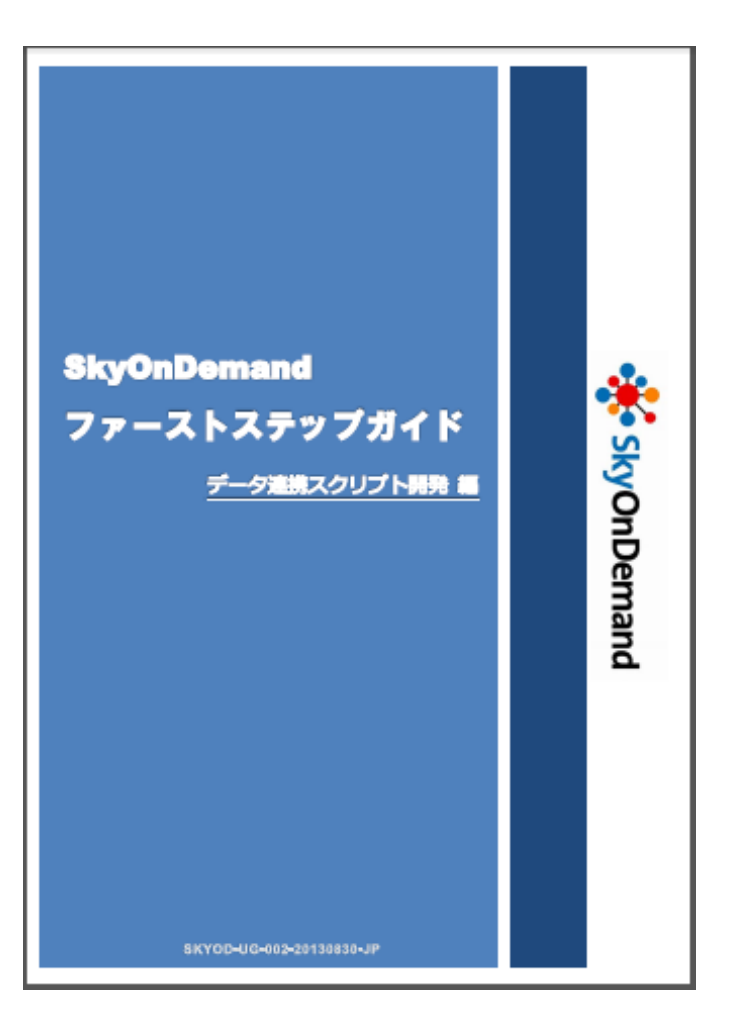